## Inhaltsverzeichnis

# Datei:Packet-Mailclient-OE2XZR.pdf

#### Basisinformationen

| Anzeigetitel                               | Datei:Packet-Mailclient-OE2XZR.pdf                                                                                                    |  |
|--------------------------------------------|----------------------------------------------------------------------------------------------------|--|
| Standardsortierschlüssel                   | Packet-Mailclient-OE2XZR.pdf                                                                                                    |  |
| Seitenlänge (in Bytes)                     | 60                                                                                                    |  |
| Namensraum                                 | Datei                                                                                                    |  |
| Seitenkennnummer                           | 1263                                                                                                    |  |
| Seiteninhaltssprache                       | de-formal - Deutsch (Sie-Form)                                                                                                    |  |
| Seiteninhaltsmodell                        | Wikitext                                                                                                    |  |
| Indizierung durch Suchmaschinen            | Erlaubt                                                                                                    |  |
| Anzahl der Weiterleitungen zu dieser Seite | 0                                                                                                    |  |
| Prüfsummenwert                             | a1c572016686b567775596d3518bdb64b9eb1f05                                                                                                    |  |
| Seitenbild                                 | <image/> <image/> <image/> <section-header><section-header><image/><section-header><section-header><section-header><section-header><section-header><section-header><section-header><section-header><section-header><section-header><section-header><section-header><section-header><section-header><section-header><section-header><section-header></section-header></section-header> |  |

## Seitenschutz

| Bearbeiten  | Alle Benutzer (unbeschränkt) |
|-------------|------------------------------|
| Verschieben | Alle Benutzer (unbeschränkt) |
| Hochladen   | Alle Benutzer (unbeschränkt) |

Das Seitenschutz-Logbuch für diese Seite ansehen.

### Versionsgeschichte

| Seitenersteller                                                          | OE2WAO (Diskussion  <br>Beiträge) |
|--------------------------------------------------------------------------|-----------------------------------|
| Datum der Seitenerstellung                                               | 11:01, 3. Nov. 2010               |
| Letzter Bearbeiter                                                       | OE2WAO (Diskussion  <br>Beiträge) |
| Datum der letzten Bearbeitung                                            | 11:01, 3. Nov. 2010               |
| Gesamtzahl der Bearbeitungen                                             | 1                                 |
| Gesamtzahl unterschiedlicher Autoren                                     | 1                                 |
| Anzahl der kürzlich erfolgten Bearbeitungen (in den letzten 90<br>Tagen) | 0                                 |
| Anzahl unterschiedlicher Autoren der kürzlich erfolgten<br>Bearbeitungen | 0                                 |